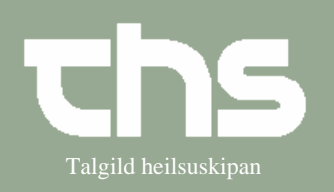

## Administrationsliste

| STIG                          |          | FRÁGREIÐING                                                                                     | MYND                                   |                              |                                                                                                    |        |               |               |               |    |  |
|-------------------------------|----------|-------------------------------------------------------------------------------------------------|----------------------------------------|------------------------------|----------------------------------------------------------------------------------------------------|--------|---------------|---------------|---------------|----|--|
| Søg patient                   |          | Skriv fødselsdato/p-<br>rubrik og tryk Søg                                                      | 091264 Søg                             |                              |                                                                                                    |        |               |               |               |    |  |
|                               |          | Vælg vedkommende                                                                                | patient                                |                              |                                                                                                    |        |               |               |               |    |  |
| Delegeret                     |          | Vælg <i>Medisin</i> og                                                                          |                                        | <u>M</u> edisir              | n Bookir                                                                                            | ng Not |               |               |               |    |  |
| ordination                    |          | Administrationsliste                                                                            |                                        |                              | <u>N</u> y ordination<br><u>R</u> ecept<br><u>O</u> rdinationsliste<br><u>A</u> dministrationsliste |        |               |               |               |    |  |
| Faneblade                     |          | Der er 5 forskellige f<br>I parentes ses hvor n<br>medicin skal admini<br>hvert enkelt faneblad | faneblade.<br>neget<br>streres på<br>l | neblade.<br>Sget<br>reres på |                                                                                                    |        |               |               | Inhalation (O | 0] |  |
| Tabletter og<br>øvrigt        |          | Vælg faneblad Tabletter og<br>øvrigt Tabletter og øvrigt (4) Infusion (3) Injektion (0) P.n.    |                                        |                              |                                                                                                    |        | 0)   P.n. (1) | Inhalation (0 | 0]            |    |  |
| 1-tallet) den rø              | øde cirl | kel knytter sig til *l ta                                                                       | ablet í de <mark>n</mark> rý           | øde kvad                     | drat.                                                                                               |        |               |               |               |    |  |
| Adm Opstart                   | Adm      | Ordination                                                                                      |                                        | 22-10-2008                   |                                                                                                    |        | 23-10-2008    |               |               |    |  |
| Aum. Opstan                   | Aum.     | Orumation                                                                                       | inio                                   | 88.68                        | 12:00                                                                                               | 20:00  | 08:00         | 12:00         | 20:00         |    |  |
| 21-10-2008<br>Maria Hammer Ol | peroralt | Diazepam "DAK" tablett<br>5 mg<br>* 1 tablet <mark>:</mark> 1 gang(e) Daglig                    | i<br>Ingen Selvadr                     |                              |                                                                                                    |        | 1             |               |               |    |  |
| 01-10-2008<br>Maria Hammer Ol | peroralt | Nobligan kapsler, hårde<br>50 mg<br>* 1 hvlki 3 gang(e) Daglig                                  | Ingen Selvadr                          | 1                            | 1                                                                                                   | 1      | 1             | 1             | 1             |    |  |
| 30-09-2008<br>Maria Hammer Ol | peroralt | Brufen tablett<br>600 mg<br>1 tablett 3 gang(e) Daglig                                          | Ingen Selvadr                          | 1                            | 1                                                                                                   | 1      | 1             | 1             | 1             |    |  |
| 30-09-2008<br>Maria Hammer Ol | peroralt | Pamol filmovertrukne tabl.<br>500 mg<br>2 tablettir 3 gang(e) Daglig                            | Ingen Selvadr                          | 2                            | 2                                                                                                   | 2      | 2             | 2             | 2             |    |  |
| -t-                           |          |                                                                                                 |                                        |                              |                                                                                                    |        |               |               |               |    |  |
| *                             |          | * betyder at der er re<br>ordinationen, efter at<br>medicinen var ordine<br>gang.               | T T TYTELS gang(e) Daging              |                              |                                                                                                    |        |               |               |               |    |  |
| i                             |          | I betyder at der find<br>kommentar til<br>administrationen. Do<br>og du ser kommenta            | <b>(i)</b>                             |                              |                                                                                                    |        |               |               |               |    |  |

## Huskeseddel

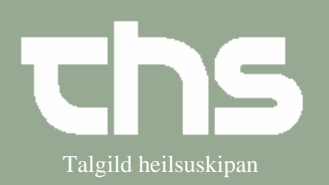

## Administrationsliste

| Usigneret                                                                                             | Usigneret ordination. Kan ikke administreres  |                                |           | ie 💋      |                                                                            |                            |                    |         |                     |  |  |
|----------------------------------------------------------------------------------------------------|-----------------------------------------------|--------------------------------|-----------|-----------|----------------------------------------------------------------------------|----------------------------|--------------------|---------|---------------------|--|--|
| Infusion                                                                                              | Væ                                            | Vælg fanebladet Infusion       |           |           | oletter og øvrigt (0)                                                      | Infusion (2                | Injektion (2)      | P.n. (0 | ))   Inhalation (0) |  |  |
| Tann hvíta er planløg                                                                                 | d til .                                       | Adm. Opstart nú.               |           |           |                                                                            |                            |                    |         |                     |  |  |
| Tann bláa er inaktiv i                                                                                | nntil                                         | administratiónstíðsp           | unktio    | ð kem     | ur, tá verður                                                              | hon hví                    | t og kann a        | admi    | nistrerast.         |  |  |
| Dupultklikka á ordinatiónina og Instruktion sæst                                                      |                                               |                                |           |           |                                                                            |                            |                    |         |                     |  |  |
| Dato og signering                                                                                     |                                               | Ordination                     |           | Ad        | ministration                                                               |                            | Adm. opstart       |         | Status              |  |  |
| 22-10-2008 Hammer Ols                                                                                 | en,                                           | Natriumklorid intravenøs       | st        |           |                                                                            |                            |                    |         |                     |  |  |
|                                                                                                    |                                               | 1000 ml                        | 25        | 50 ml/h i | 4 tim 0 min                                                                | 1                          | 7:57               |         | Planlagt            |  |  |
| 22-10-2008 Hammer Ols                                                                                 | en,                                           | Natriumklorid intravenøs       | st (Tilsa | ætning: G | Hukose Isotonis                                                            | K)                         |                    |         |                     |  |  |
|                                                                                                    |                                               |                                |           |           |                                                                            |                            |                    |         |                     |  |  |
| Injektion Trýst á skiljiblaðið <i>Injektion</i>                                                       |                                               |                                |           |           | Tabletter og øvrigt (0) Infusion (2) Injektion (2) P.n. (0) Inhalation (0) |                            |                    |         |                     |  |  |
| Talið til høgru knýtir seg at dispenseringeindini                                                     |                                               |                                |           |           |                                                                            |                            |                    |         |                     |  |  |
| Fra: Til:<br>21-10-2008 🔁 🔟 23-1                                                                      | 0-200                                         | 008 📰 🛛 Opdater                |           |           | Marker kolonne                                                             |                            |                    |         |                     |  |  |
| Adm. Opstart Adm                                                                                      |                                               | Ordination                     | li        | nfo       | 21-10-2008<br>08:00                                                        | 08:00                      | 22-10-2008         | 3       |                     |  |  |
| 22-10-2008 htraver                                                                                    | 2-10-2008 htravenøsZinacef pulv.t.inj.væske,o |                                | ol 👘      |           |                                                                            |                            | 1.5                |         |                     |  |  |
| Maria Hammer Ol                                                                                       | kon                                           | ic mangler *                   | <b>i</b>  |           |                                                                            |                            | Ismarol            |         |                     |  |  |
|                                                                                                    | g 1 tíma áðrenn skurðvið                      | Ingen                          | Selvadr   | 4         |                                                                            | 18:13                      |                    |         |                     |  |  |
| U2-10-2008 htravenøsMorfin "DAK" inj.væske, opli<br>Maria Hammer Ol 20 mg/ml<br>1 ml 1 gang(e) Daglig |                                               |                                | Ingen     | Selvadr   | 1                                                                          | 1 1<br>  Ismaro<br>  18:12 | I                  |         |                     |  |  |
| 22-10-2008 htraver                                                                                    | ۱øsZin                                        | acef pulv.t.inj.væske,opl      |           | _         | 1                                                                          |                            |                    |         |                     |  |  |
| Maria Hammer Ol                                                                                       | ia Hammer Ol konc mangler * (i                |                                |           |           |                                                                            |                            |                    |         |                     |  |  |
| * Ifølge skema Ingen Selvadr                                                                          |                                               |                                |           |           |                                                                            |                            |                    |         |                     |  |  |
|                                                                                                    |                                               |                                |           |           |                                                                            |                            | _                  |         |                     |  |  |
| P.n.                                                                                                  | Trý                                           | st á skiljiblaðið <i>P.n</i> . |           | Tab       | oletter og øvrigt (10)                                                     | Infusion                   | 0)   Injektion (3) | ) P.n.  | (1) Inhalation ((   |  |  |
|                                                                                                    |                                               |                                |           |           |                                                                            |                            |                    |         |                     |  |  |
|                                                                                                    |                                               |                                |           |           |                                                                            |                            |                    |         |                     |  |  |
|                                                                                                    |                                               |                                |           |           |                                                                            |                            |                    |         |                     |  |  |
|                                                                                                    |                                               |                                |           |           |                                                                            |                            |                    |         |                     |  |  |
|                                                                                                    |                                               |                                |           |           |                                                                            |                            |                    |         |                     |  |  |
|                                                                                                    |                                               |                                |           |           |                                                                            |                            |                    |         |                     |  |  |
|                                                                                                    |                                               |                                |           |           |                                                                            |                            |                    |         |                     |  |  |

## Huskeseddel

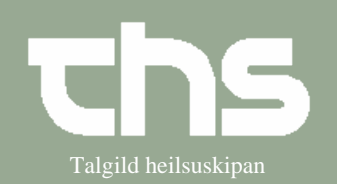

Administrationsliste

| Niðast í                                      | í myndi                                                          | ni síggj        | ast administrerað P.n. m                                                            | nedisin og l          | Delegera                  | aðar ord                | linatiónir.        |                  |                      |  |
|-----------------------------------------------|------------------------------------------------------------------|-----------------|-------------------------------------------------------------------------------------|-----------------------|---------------------------|-------------------------|--------------------|------------------|----------------------|--|
| 0.5                                           | e • 1 -                                                          |                 | 1                                                                                   |                       |                           | Lægemidd                | el form sturke     | ~                | dm vei               |  |
| Ordineret p.n. medicin   Delegeret ordination |                                                                  |                 |                                                                                     |                       |                           |                         | ici, ioini, syrke  | Î                | ann.vej              |  |
| •                                             |                                                                  |                 |                                                                                     |                       |                           |                         | til klinikere      | Fremstilling     |                      |  |
|                                               | Adm. Opstart                                                     |                 | Lægemiddel, form, styrke Adm.vej I                                                  |                       |                           |                         |                    |                  |                      |  |
| 23-11-2007 Torkil Á Steig (Yvirlækni)         |                                                                  |                 | Betnovat kutanopløsning kutanopløsning                                              | g 1 mg/ml peror       | alt                       |                         |                    |                  |                      |  |
|                                               |                                                                  |                 |                                                                                     |                       |                           |                         |                    |                  |                      |  |
|                                               |                                                                  |                 |                                                                                     |                       |                           |                         | anvisning          |                  |                      |  |
|                                               |                                                                  |                 |                                                                                     |                       |                           |                         |                    |                  |                      |  |
|                                               |                                                                  |                 |                                                                                     |                       |                           |                         |                    |                  | Sic!                 |  |
|                                               |                                                                  |                 |                                                                                     |                       |                           | Administra              | rat dania Adva da  | an Adus          |                      |  |
|                                               |                                                                  |                 |                                                                                     |                       |                           | Auministre              |                    |                  |                      |  |
|                                               |                                                                  |                 |                                                                                     |                       |                           | Årsag / Indi            | ikation            |                  |                      |  |
|                                               |                                                                  |                 |                                                                                     |                       |                           |                         |                    |                  |                      |  |
|                                               |                                                                  |                 |                                                                                     |                       |                           |                         |                    |                  | Rya                  |  |
| •                                             |                                                                  |                 |                                                                                     |                       | Þ                         |                         |                    |                  | Signer               |  |
| Vis al histo                                  | rik (viser nu h                                                  | istorik for 5 d | age)                                                                                |                       |                           |                         |                    |                  |                      |  |
| Status                                        | Dat                                                              | o/tid           | Lægemiddel, form, styrke                                                            | Administreret dos Års |                           | Indikation              | Af                 | 0                | rdinationstype       |  |
|                                               | 26-10-20                                                         | 08 21:24        | Natriumklorid isotonisk infusionsvæsk                                               | 500 ml                | Blóðtrýsti<br>ftir dialys | fall 1 tíma e<br>ustart | Maria Olsen        | Del              | Delegeret ordination |  |
|                                               | 26-10-2008 21:22 Human Albumin "CSL                              |                 | Human Albumin "CSL Behring", inf.væ                                                 | 75 ml                 |                           |                         | Maria Olsen        |                  | Delegeret ordination |  |
|                                               | 26-10-2008 21:22*                                                |                 | Natriumklorid isotonisk infusionsvæsk                                               | 500 ml                |                           |                         | Maria Olsen        | Del              | egeret ordination    |  |
|                                               | 26-10-2008 21:21 Betnovat kutanopløsning kutanopløsni   1 smyrsi |                 |                                                                                     |                       | Maria Olsen               | P.n.                    |                    |                  |                      |  |
|                                               |                                                                  |                 |                                                                                     |                       |                           |                         |                    |                  |                      |  |
| Inhalationer                                  |                                                                  |                 | Trýst á skiljiblaðið <i>Inha</i>                                                    | alation               | Tabletter oo              | o øvriat (7)            | Infusion (1) Iniek | tion (0) P.n. (( | )) Inhalation (2)    |  |
|                                               |                                                                  |                 |                                                                                     |                       |                           |                         |                    |                  | 7                    |  |
| Legg til                                      | l merkis                                                         | , at tali       | ð til høgru knýtir seg at                                                           | dispenserin           | ngeindin                  | ni                      |                    |                  |                      |  |
| 00                                            |                                                                  |                 | <i>c . c</i>                                                                        |                       | 0                         |                         |                    |                  |                      |  |
|                                               |                                                                  |                 | 1                                                                                   |                       | 24.00                     | 0 0000                  |                    |                  |                      |  |
| Adm. Opstart Adm                              |                                                                  | Adm             | Ordination                                                                          | Info                  | 24-08                     | 9-2008                  |                    |                  |                      |  |
|                                               | opolan                                                           | T MATTE         |                                                                                     |                       | pe pe                     | 3.60                    |                    |                  |                      |  |
| 23-09-20                                      | 08                                                               | nhalatio        |                                                                                     |                       |                           | 10                      |                    |                  |                      |  |
|                                               |                                                                  | lingigra        |                                                                                     |                       | +                         |                         |                    |                  |                      |  |
| vlaria Ha                                     | mmer Ol                                                          |                 | 2.5 mg/ml                                                                           |                       |                           |                         |                    |                  |                      |  |
| √laria Ha                                     | immer Ol                                                         | (               | 2.5 mg/ml<br>10 mg1gang(e) Daglig                                                   |                       |                           |                         |                    |                  |                      |  |
| Maria Ha<br>23-09-20                          | mmer Ol                                                          | nhalatio        | 10 mg/ml<br>10 mg 1 gang(e) Daglig<br>rBricanyl inhysk t. nebul. ool                |                       |                           | 4                       |                    |                  |                      |  |
| Maria Ha<br>23-09-20<br>Maria Ha              | mmer Ol<br>08<br>mmer Ol                                         | nhalatio        | 12.5-mg/ml<br>10 mg 1 gang(e) Daglig<br>rBricanyl inhvsk t. nebul, opl<br>2.5-mg/ml |                       |                           | 4                       |                    |                  |                      |  |